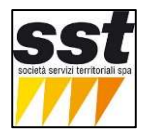

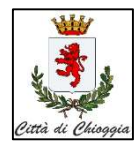

Per le imprese di manutenzioni o consegna merci, <u>che non possono organizzare le attività negli orari in cui la ZTL non</u> <u>è attiva</u>, è possibile richiedere permessi temporanei che hanno una durata massima di 3 mesi e un costo pratica di 5€ per ogni targa del veicolo (con massa p.c. superiore a 3,5 T).

## 1) REGISTRAZIONE AL Portaleztl.chioggia.org

| ٩                                                                                                    | OFFORDALE ETL DEL COMUNE DI CHIODOLA                                                                                                    | HOME    | RICHIESTA PASS | INFORMAZIONI • |  |  |
|----------------------------------------------------------------------------------------------------|----------------------------------------------------------------------------------------------------|---------|----------------|----------------|--|--|
|                                                                                                    | RICHIESTA PASS ZTL                                                                                                    |         |                |                |  |  |
|                                                                                                    | 2 AREA RISERVATA<br>Se sei già registrato al servizio ed in possesso delle<br>credenziala di accesso<br>Accedi                                                                                                    | 1 REGIS | GTRAZIONE      |                |  |  |
| 1 REGISTRAZIONE AL PORTALE<br>Interite i dati anagrafici dei richiedorne con gli allegati richiesti.<br>All'indrizzo emai indicato si ricevono le credenzati di utente e passivord per poter accedere all'area riservista e inserire la richiesta di perr<br>ATTENZIONE: verificare anche emai in posta indesiderataspam |                                                                                                    |         |                |                |  |  |
|                                                                                                    | 2 ACCEDERE ALL'AREA RISERVATA PER RICHIEDERE IL PERMESSO ACCESSO ZTL<br>Sogliere tra le tipologie presenti e inserire i dati richresti della zona e delle auto di proprietà, allegando il libretto di circolazone dell'auto.<br>Competere la procedura con il pogamento da dictti di segretoria del quale venà invista norvuta di pogamento trante email.<br>Rimanere in atelia dell'esto dei contesti da pane degli ufici competenti per la pratica di richresta permesso ZTL, che se autorizzata permetterà di accedere di<br>indicati per la targa interta. |         |                |                |  |  |

Registrarsi al portale come impresa e poi scegliere attivita: Altra impresa

| PORTALE ZTL DEL COMUNE DI CHIOGGIA                           |             | HOME RICHIESTA PA |
|--------------------------------------------------------------|-------------|-------------------|
| REGISTR                                                      | ZIONE AL SE | ERVIZIO           |
| Persona Fisica/Impresa/Associazione/Pubblica Amministrazione |             |                   |
| Impresa (Persona Giuridica) / Associazione                   | ~           |                   |
| Attività esercitata all'interno della ZTL                    |             |                   |
| Altra Impresa                                                | ~           |                   |
| DATTANAGRAFICI DEL LEGALE KAFFRESENTANT                      |             |                   |
| Nome                                                         |             |                   |
|                                                              |             |                   |
| Cognome                                                      |             |                   |
|                                                              |             |                   |
| Comune di Nascita                                            |             |                   |
|                                                              | ~           |                   |
| Data di Nascita (gg/mm/aaaa)                                 |             |                   |
|                                                              |             |                   |
| Setto                                                        |             |                   |
|                                                              | ~           |                   |
|                                                              |             |                   |
| Colice Piscale                                               |             |                   |
|                                                              |             |                   |
| RESIDENZA                                                    |             |                   |

Inserire i dati del legale rappresentante e allegare il documento d'identità.

Alle email indicata nella registrazione, si riceve username e password per poi accedere al portale e fare la richiesta di permesso temporaneo.

Accedere all' AREA RISERVATA

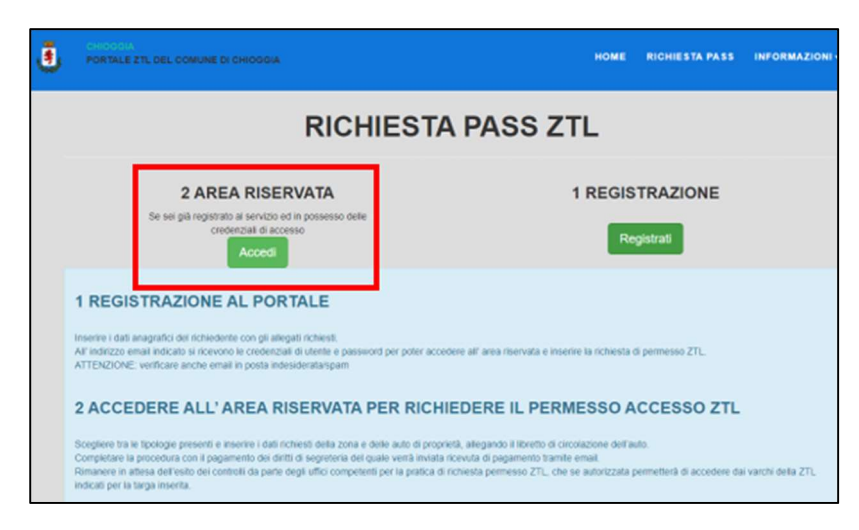

Inserire username e password ricevute all'email indicata nella registrazione del servizio.

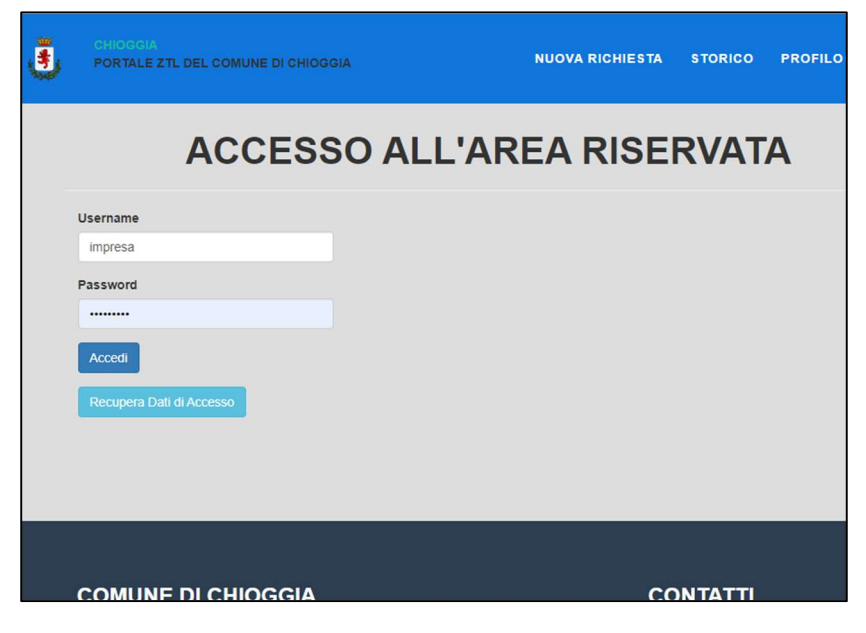

Creare la nuova richiesta di permesso temporaneo.

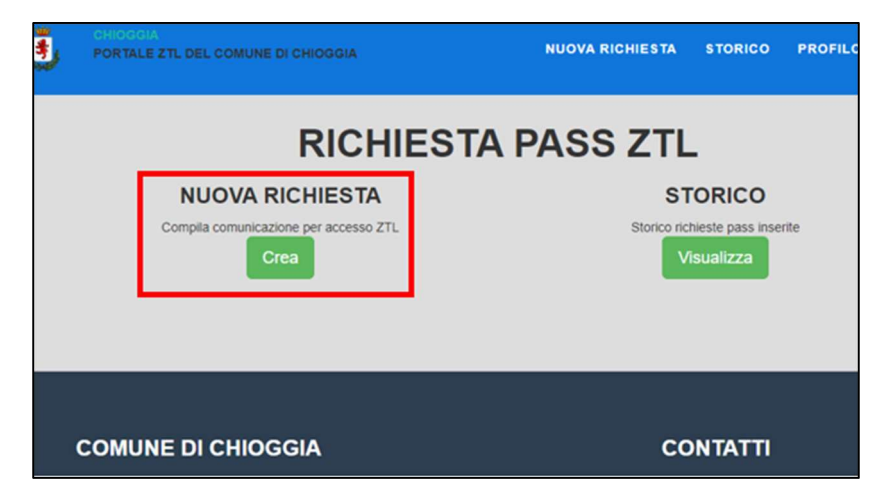

Nella tipologia scegliere A0 permesso temporaneo max 3 mesi 5€

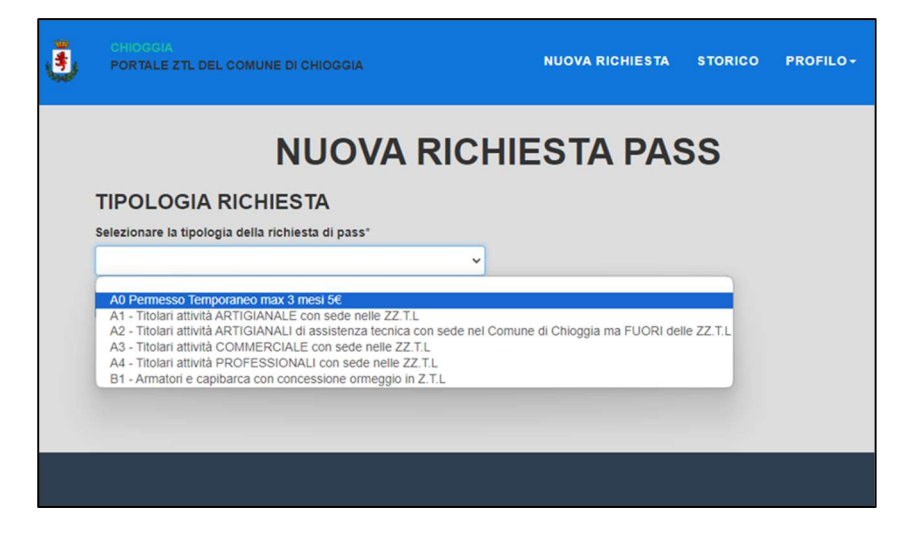

Inserire i dati richiesti: data inizio, data fine (max 3 mesi) e allegare la visura CCIAA

| ٩ | CHIOGGIA<br>PORTALE ZTL                    | DEL COMUNE     | DI CHIOGGIA |       |     | NUOVA RICHIESTA | STORICO |
|---|--------------------------------------------|----------------|-------------|-------|-----|-----------------|---------|
|   |                                            |                | NUOVA       | A RIC | HIE | ESTA PAS        | SS      |
|   | INFORMA                                    |                | CHIESTE     |       |     |                 |         |
|   | Data inizio (gg/mm/aaaa)*<br>17/01/2024    |                |             |       |     |                 |         |
|   | 17/01/2024                                 |                |             |       |     |                 |         |
|   | Data fine (gg/mm/aaaa) per massimo 3 mesi* |                |             |       |     |                 |         |
|   | 17/04/2024                                 |                |             |       |     |                 |         |
|   | Visura CCIAA agg                           | jiornata*      |             |       |     |                 |         |
|   | aggiungi allegato                          | Visualizza (1) |             |       |     |                 |         |
|   | Motivazione*                               |                |             |       |     |                 |         |
|   | consegna merce                             |                |             |       |     |                 |         |
|   | Indietro Avar                              | nti            |             |       |     |                 |         |

Indicare il numero dei veicoli AZIENDALI per i quali si richiede il permesso (5€ per ogni targa)

| ē | CHIOGGIA<br>PORTALE ZTL DEL CON | IUNE DI CHIOGGIA | NUOVA RIC | HIESTA STOR |
|---|---------------------------------|------------------|-----------|-------------|
|   |                                 | NUOVA R          | ICHIESTA  | PASS        |
|   | VEICOLI                         |                  |           |             |
|   | Numero Veicoli                  |                  |           |             |
|   | 0                               |                  | ~         |             |
|   | 0                               |                  |           |             |
|   | 2                               |                  |           |             |
|   | 3 4                             |                  |           |             |
|   | 5                               |                  |           |             |
|   | 6                               |                  |           |             |

Inserire le targhe dei veicoli Aziendali da autorizzare

| CHIOGOIA<br>PORTALE ZTL DEL COMUNE DI CHIOGGIA  |             | NUOVA RICHIESTA | STORICO |
|-------------------------------------------------|-------------|-----------------|---------|
| I                                               |             | HIESTA PASS     |         |
| VEICOLI                                         |             |                 |         |
| Numero Veicoli                                  |             |                 |         |
| 2                                               | ~           |                 |         |
| VEICOLO N.1                                     |             |                 |         |
| Tipologia*                                      |             |                 |         |
| Autovettura                                     | ~           |                 |         |
| Targa*                                          |             |                 |         |
| AA123AA                                         |             |                 |         |
| VEICOLO N.2                                     |             |                 |         |
| Tipologia*                                      |             |                 |         |
| Autocarro fino a 3500 KG (vedi F2 Carta di Circ | olazione) 🗸 |                 |         |
| Targa*                                          |             |                 |         |
| BB123BB                                         |             |                 |         |
| Indietro Avanti                                 |             |                 |         |
| _                                               |             |                 |         |
|                                                 |             |                 |         |
|                                                 |             |                 |         |

## Allegare la carta di circolazione dei veicoli (fronte e retro)

| ٩ | CHIOGGIA<br>PORTALE ZTL DEL COMUNE DI CHIOGGIA                                                          | NUOVA RICHI                                                                     |
|---|----------------------------------------------------------------------------------------------------|---------------------------------------------------------------------------------|
|   | NUOVA RICHI                                                                                             | ESTA PASS                                                                       |
|   | DOCUMENTAZIONE VEICOLI<br>Veicolo n.1 (AA123AA)<br>Carta Circolazione (fronte-retro) / altri documenti* | FORMATO DOCUMENTI<br>Allegare PDF o immagini FRONTE F                           |
|   | aggiungi allegato Visualizza (1)<br>Veicolo n.2 ( BB123BB)                                              | FILE MULTIPLI<br>E' possibile caricare piu' allegati per<br>"aggiungi allegato" |
|   | Carta Circolazione (fronte-retro) / altri documenti"<br>aggiungi allegato Visualizza (1)                |                                                                                 |
|   | Indietro Avanti                                                                                         |                                                                                 |

Verificare nel riepilogo della richiesta i dati inseriti e accettare la presa visone privacy.

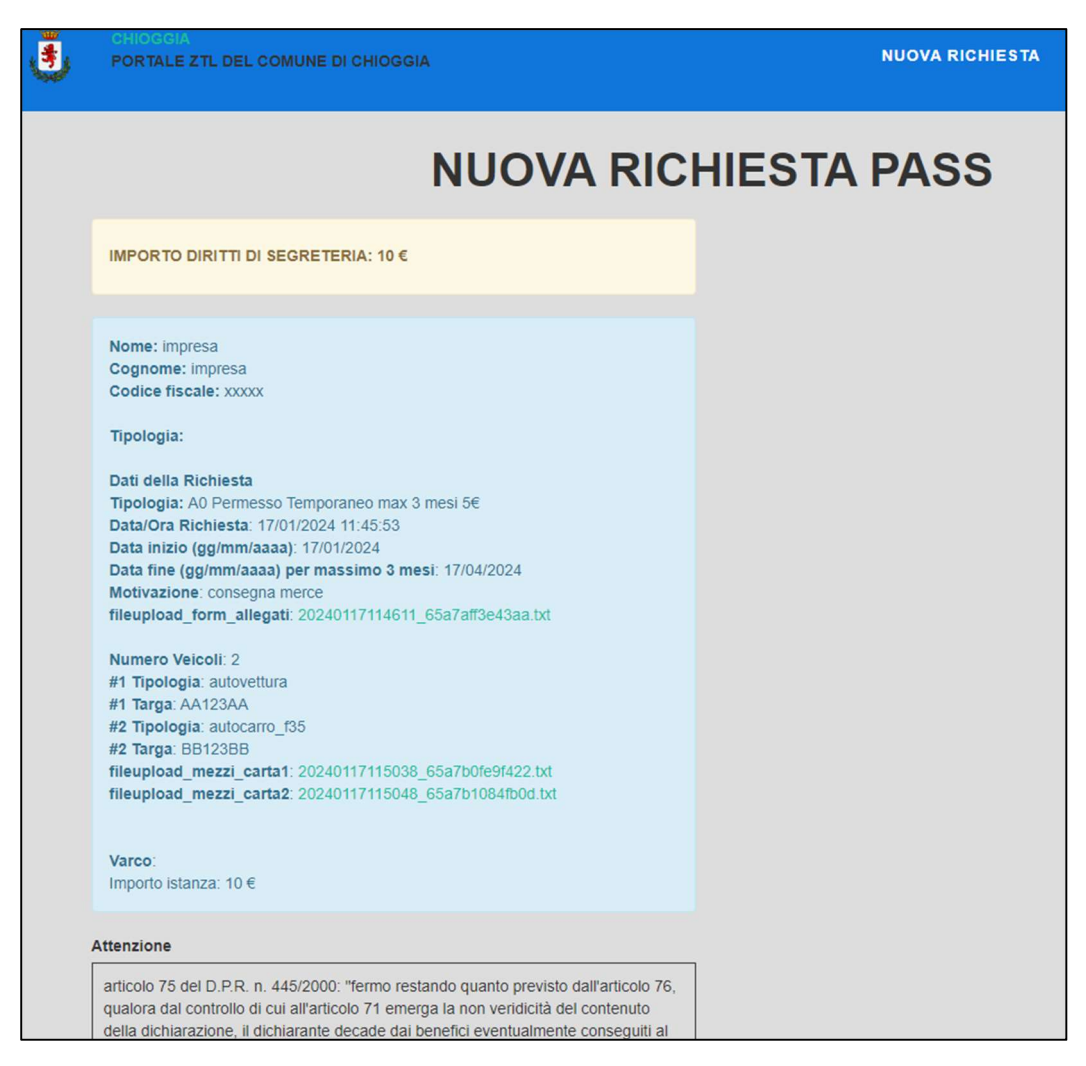

Confermare l'invio dei dati premendo il pulsante CONCLUDI in fondo alla pagina.

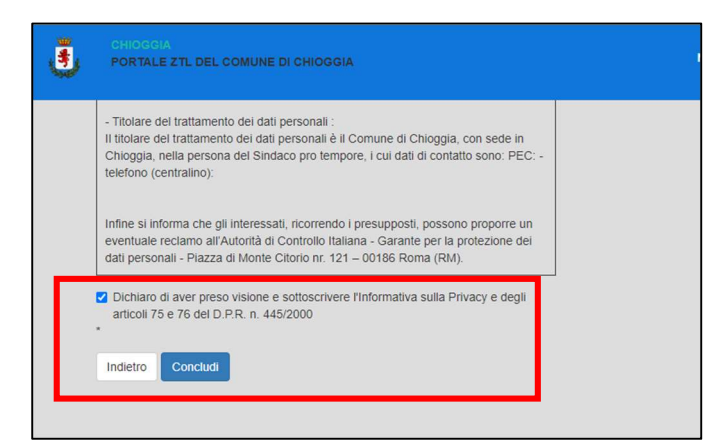

Procedere con il pagamento online

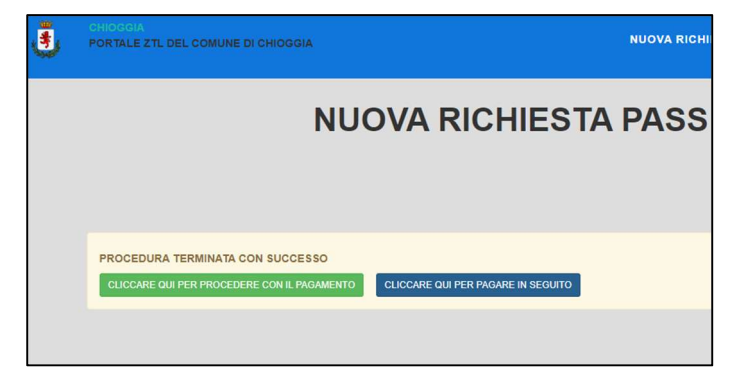

Inserire i dati della carta bancaria

| PayWay              |             | CartaBCCPos                                                                          |
|---------------------|-------------|--------------------------------------------------------------------------------------|
| VISA 🔹 😫            |             | Merchant<br>SOCIETA' SERVIZI TERRITORIALI IN SIGLA<br>Order number<br>4920<br>Amount |
| Cardholder lastname |             | 10.00 EUR                                                                            |
| Card number         |             |                                                                                      |
| Month 🗸 Year 🗸      |             |                                                                                      |
| Security code       |             |                                                                                      |
| Continue Cancel     | Verified by | AMERICAN EXPRESS                                                                     |
| ID Check            | VISA        | SafeKey                                                                              |

All'email indicata nella registrazione del servizio si riceve copia della richiesta inserita.

I dati vengono verificati dall'ufficio ZTL che invia email a conclusione della pratica.

Se viene rilasciato il permesso, questo permette il transito nei varchi della ZTL ( con esclusione del Corso del Popolo NORD), per il periodo indicato.

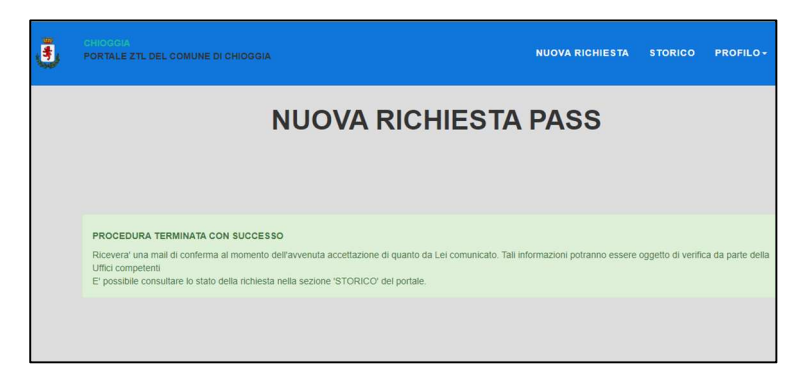

Lo stato della richiesta viene anche riportato nello storico dei documenti inseriti

| ٩ | CHIOC<br>PORT    | SGIA<br>ALE ZTL DEL COMUNE DI C | HIOGGIA         |                     | NUOVA R  | ICHIESTA S     | TORICO | PROFILO-   | ESCI |
|---|------------------|---------------------------------|-----------------|---------------------|----------|----------------|--------|------------|------|
| s | STORICO PASS ZTL |                                 |                 |                     |          |                |        |            |      |
|   | Id               | Tipologia                       | Targhe          | Inserito            | Allegati | Stato          |        | Azioni     |      |
|   | 4920             | A0_TEMP_3M                      | AA123AA,BB123BB | 2024-01-17 11:45:53 | 123      | Attesa Pagamer | nto    | Azioni +   |      |
|   | 2907             | TURISTICA_ZTL                   | 1254858         | 2023-02-13 16:31:55 | 12       | rifiutato      |        | Azioni +   |      |
| S | Showing 1 t      | o 2 of 2 entries                |                 |                     |          |                |        | Previous 1 | Next |
|   |                  |                                 |                 |                     |          |                |        |            |      |